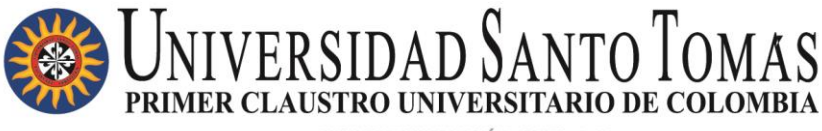

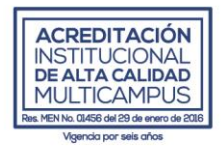

### PORTAL DEL TRABAJADOR

## CERTIFICADO DE INGRESOS Y RETENCIONES AUTOSERVICIO HCM ORACLE APPLICATIONS CLOUD

## GUÍA DE USUARIO DEPARTAMENTO DE GESTIÓN DEL TALENTO HUMANO

| VERSIÓN | FECHA      | DESCRIPCIÓN MODIFICACIÓN | REALIZÓ     |
|---------|------------|--------------------------|-------------|
| 01      | 09/04/2021 | Creación inicial         | Lorena Peña |

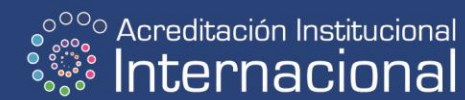

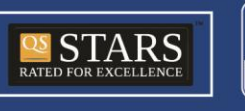

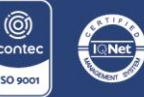

NIT. 860.012.357-6 SEDE PRINCIPAL BOGOTÁ · PBX: (571) 587 87 97 Línea gratuita nacional: 01 8000 111 180 Carrera 9.ª n.º 51-11 / contactenos@usantotomas.edu.co www.usta.edu.co

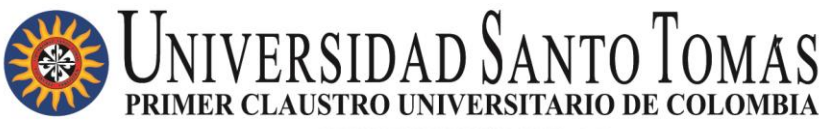

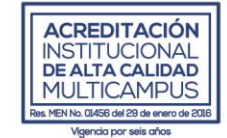

### Tabla de contenido

| 1. CONSULTA      | Y DESCARGA CERTIFICADO DE INGRESOS Y RETENCIONES |
|------------------|--------------------------------------------------|
| ACCESO AL APLICA | TIVO                                             |
| OBJETIVO         |                                                  |
| INTRODUCCIÓN     |                                                  |

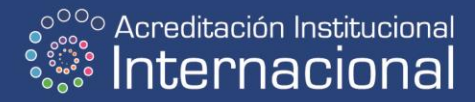

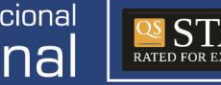

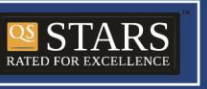

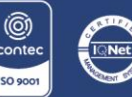

NIT. 860.012.357-6 SEDE PRINCIPAL BOGOTÁ · PBX: (571) 587 87 97 Línea gratuita nacional: 01 8000 111 180 Carrera 9.ª n.º 51-11 / contactenos@usantotomas.edu.co www.usta.edu.co

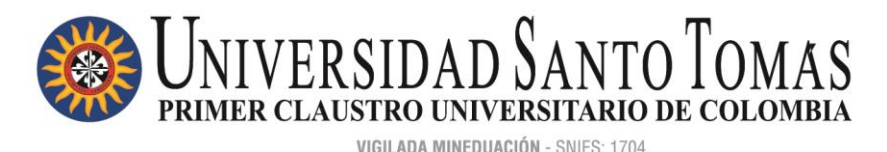

ACREDITACIÓN INSTITUCIONAL DE ALTA CALIDAD MULTICAMPUS Res MEN No. 01456 del 29 de erero de 2018

# INTRODUCCIÓN

El portal del trabajador o Autoservicio es una herramienta Oracle Cloud que fue adquirida por la Universidad para la autogestión de los trabajadores en los procesos administrativos de Gestión del Talento Humano.

## OBJETIVO

Por medio del autoservicio, el personal contratado laboralmente y por medio de contrato de aprendizaje (cuota SENA), podrá llevar a cabo la actualización y el registro de datos personales y familiares, registro de documentos e información relacionada a su hoja de vida, consulta y descarga de los desprendibles de nómina y certificados laborales, registro de ausencias, consulta de cargos vacantes USTA Colombia, consulta del directorio y gráfico de la organización, entre otros.

# ACCESO AL APLICATIVO

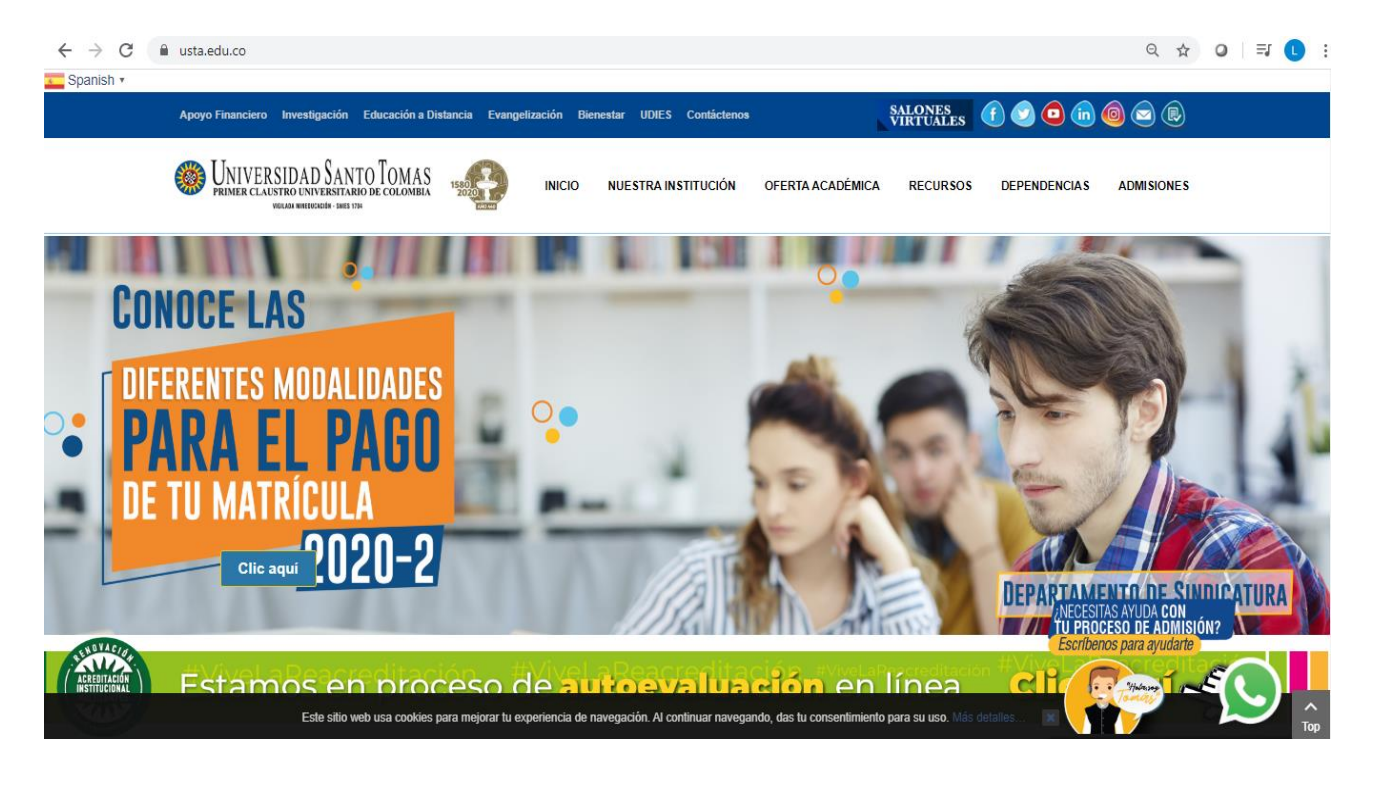

1. Dirigirse a la página principal institucional: www.usta.edu.co

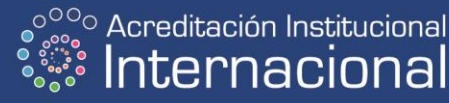

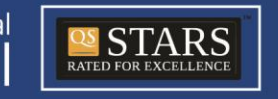

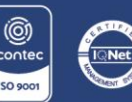

NIT. 860.012.357-6 SEDE PRINCIPAL BOGOTÁ - PBX: (571) 587 87 97 Línea gratuita nacional: 01 8000 111 180 Carrera 9.ª n.º 51-11 / contactenos@usantotomas.edu.co www.usta.edu.co

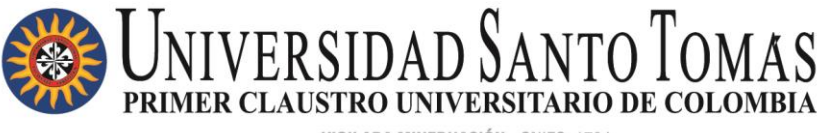

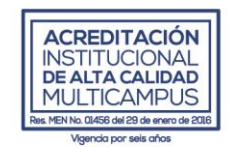

1. En RECURSOS dar clic y buscar la opción <Portal del trabajador>

| Apoyo Financiero Investigación Educación                                                          | a Distancia Evangelización Bien | estar UDIES Contáctenos | l l              | SALONES<br>VIRTUALES | f 💟 🖸 🛅               | 0 🗢 🖻      |
|---------------------------------------------------------------------------------------------------|---------------------------------|-------------------------|------------------|----------------------|-----------------------|------------|
| WIVERSIDAD SANTO TOMA<br>PRIMER CLAUSTRO UNIVERSITARIO DE COLOMI<br>VOCAJA MERIOVACIÓN - IMES DIA |                                 | NUESTRA INSTITUCIÓN     | OFERTA ACADÉMICA | RECURSOS             | DEPENDENCIAS          | ADMISIONES |
|                                                                                                   | Recursos Académicos             | Comunida                | d Tomasina       | Admini               | istrativos / Doce     | ntes       |
| <b>CONOCE LAS</b>                                                                                 | Inscripciones en Línea          | Tomás Noticia           | S                | Portal o             | del trabajador        |            |
|                                                                                                   | Pagos electrónicos              | Calendario de           | Eventos          | Certifica            | Portal del trabajador |            |

O al final de la página institucional, buscar el listado de Recursos Administrativos y dar clic en la opción del Portal del trabajador:

| Recursos Académicos                                                                                                    | Recursos Administrativos      | Recursos Institucionales              |                                                                                                    |
|----------------------------------------------------------------------------------------------------|-------------------------------|---------------------------------------|----------------------------------------------------------------------------------------------------|
| Sistema Académico SAC                                                                                                  | Reglamento Interno de Trabajo | Reconocimientos, sugerencias o quejas |                                                                                                    |
| Centro de soporte                                                                                                    | Permisos laborales            | Estatuto Orgánico                     |                                                                                                    |
| Calendario académico                                                                                                   | Certificaciones laborales     | Estatuto Docente                      | Viva                                                                                                 |
| Derechos Pecuniarios                                                                                                   | Horas extra                   | Reglamento General Estudiantil        | CANTOTO                                                                                              |
| (Costos académicos)                                                                                                    | ¿Cuál es mi cuenta de correo? | Reglamento Disciplinario Estudiantil  | JANIUIU                                                                                              |
| Grados                                                                                                    | Portal del trabajador         | Red de Servicios                      | 440                                                                                                  |
|                                                                                                    | Directorio general USTA       | Convocatoria FODEIN                   |                                                                                                    |
|                                                                                                    |                               |                                       |                                                                                                    |
| ACREDITACIÓN<br>INSTITUCIONAL<br>DE ALTA CALIDAD<br>MULTICAMPUS<br>Institutada ante acenta a tra<br>Vegeno tama fantos |                               |                                       | Acreditación Institucional<br>Internacional<br>Etekaa pe lu cuba Ariceo 5 se l se kurp-recicus a des |

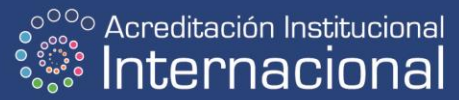

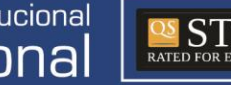

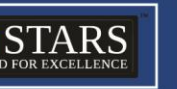

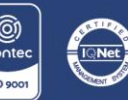

NIT. 860.012.357-6 SEDE PRINCIPAL BOGOTÁ · PBX: (571) 587 87 97 Línea gratuita nacional: 01 8000 111 180 Carrera 9.ª n.º 51-11 / contactenos@usantotomas.edu.co www.usta.edu.co

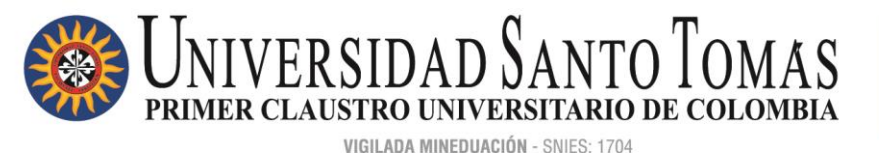

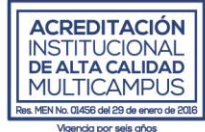

2. Se habilitará la página de acceso para iniciar sesión en Oracle Cloud.

Identificador de usuario: digitar su número de documento de identificación.

| INICIAR SESIÓN<br>ORACLE APPLICA        | TIONS CLOUD |
|-----------------------------------------|-------------|
| Identificador de Usuario                |             |
| Contraseña<br>¿Olvidaste tu contraseña? |             |
| Conexión<br>Spanish - español           |             |

3. En caso de no contar con una contraseña o no recordarla, debe dar clic en: ¿Olvidaste tu contraseña?

| INICIAR SESIÓN<br>ORACLE APPLICATIONS CLOUD |
|---------------------------------------------|
|                                             |
|                                             |
| Identificador de Usuario                    |
| Contraseña                                  |
| ¿Olvidaste tu contraseña?<br>Conexión       |

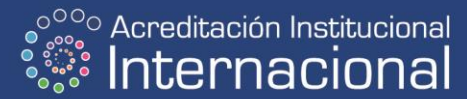

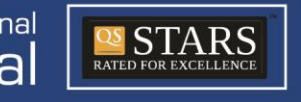

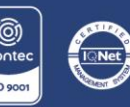

NIT. 860.012.357-6 SEDE PRINCIPAL BOGOTÁ - PBX: (571) 587 87 97 Línea gratuita nacional: 01 8000 111 180 Carrera 9.ª n.º 51-11 / contactenos@usantotomas.edu.co www.usta.edu.co

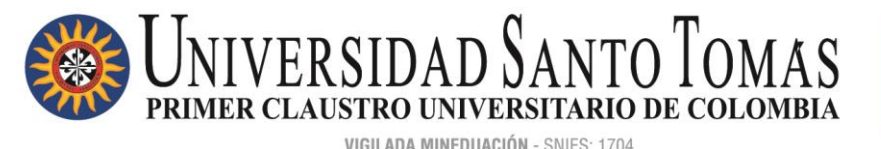

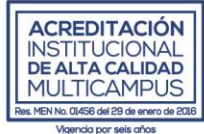

4. Digitar su número de documento de identificación, elegir la opción: ¿Ha olvidado la contraseña?, y posteriormente dar clic en el botón EJECUTAR.

| SIGN IN<br>ORACLE APPLICATIONS CLOU                                                                                             | D |
|----------------------------------------------------------------------------------------------------|---|
| ¿Ha olvidado la contraseña?                                                                                                    |   |
| 0123456789                                                                                                    |   |
| <ul> <li>¿Ha olvidado su nombre de usuario?</li> <li>¿Ha olvidado la contraseña?</li> <li>Ejecutar</li> <li>Cancelar</li> </ul> |   |
| Ejecutar                                                                                                    |   |

5. A su correo electrónico institucional llegará la notificación de la herramienta Oracle Cloud, para realizar el proceso de restablecimiento de su contraseña de acceso al sistema:

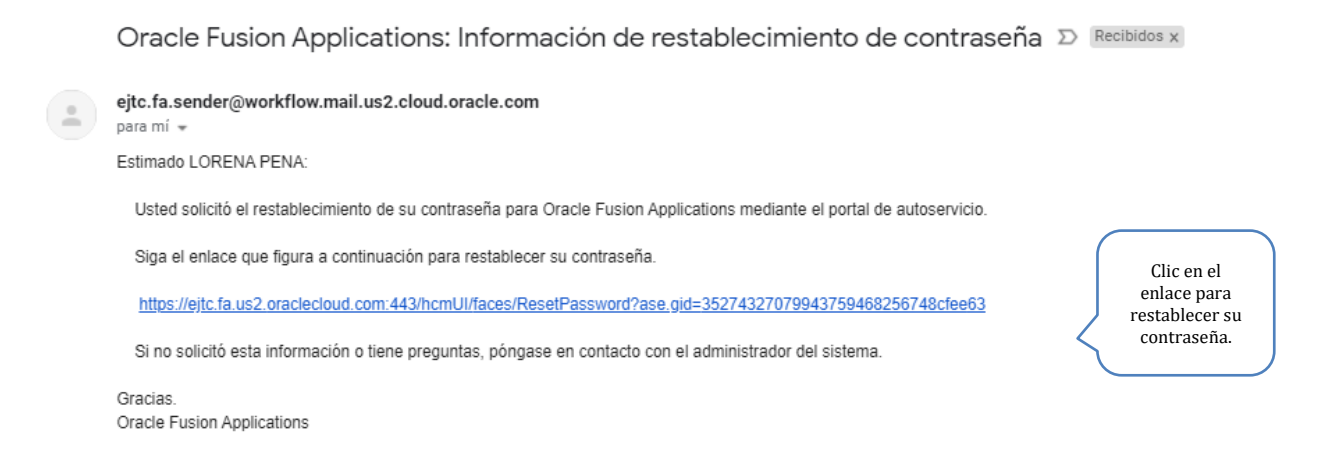

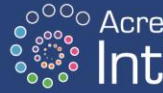

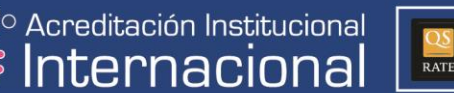

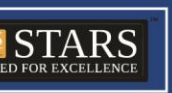

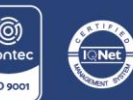

NIT. 860.012.357-6 SEDE PRINCIPAL BOGOTÁ · PBX: (571) 587 87 97 Línea gratuita nacional: 01 8000 111 180

Carrera 9.ª n.º 51-11 / contactenos@usantotomas.edu.co www.usta.edu.co

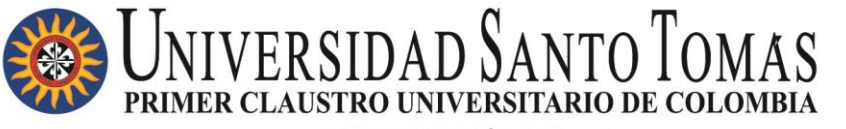

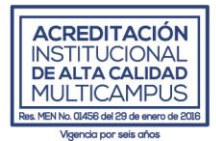

6. Deberá ingresar una nueva contraseña mínimo de ocho caracteres, que contenga mayúsculas, minúsculas, números y caracteres especiales. Posteriormente, deberá confirmar su contraseña y dar clic en el botón < Ejecutar>:

| SIGN IN<br>ORACLE AF   | PPLICATIONS CLOUD |
|------------------------|-------------------|
| Restablecer contraseña |                   |
|                        |                   |
|                        |                   |
| Ejecutar               |                   |

Una vez restablezca su contraseña, se habilitará la página de ingreso para iniciar sesión en Oracle Cloud.

#### 1. CONSULTA Y DESCARGA DEL CERTIFICADO DE INGRESOS Y RETENCIONES

En la acción registros de documentos, encontrará mensualmente los reportes de sus desprendibles de nómina, para su consulta y posterior descarga si lo requiere por la siguiente ruta:

Yo > Registros de documentos:

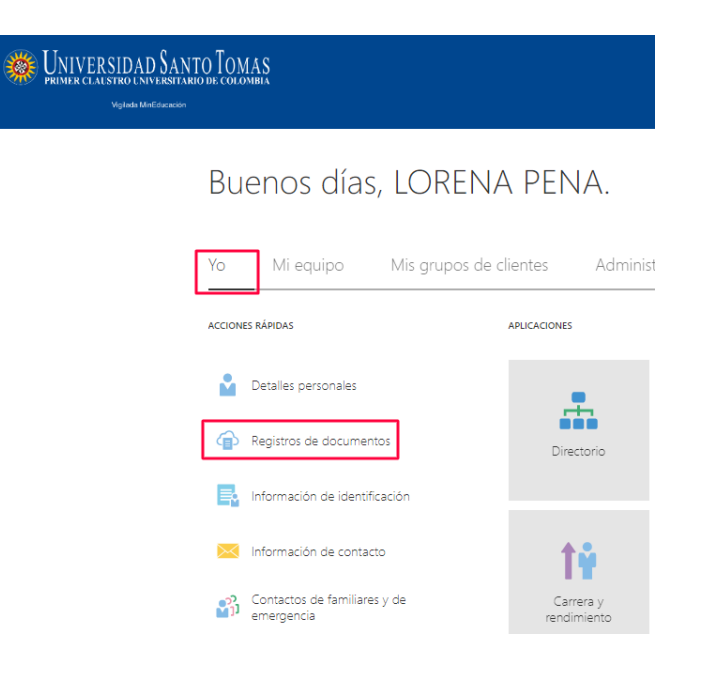

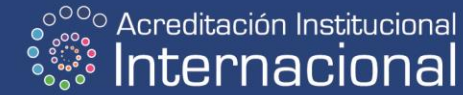

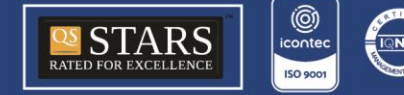

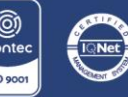

NIT. 860.012.357-6 SEDE PRINCIPAL BOGOTÁ · PBX: (571) 587 87 97 Línea gratuita nacional: 01 8000 111 180 Carrera 9.ª n.º 51-11 / contactenos@usantotomas.edu.co www.usta.edu.co

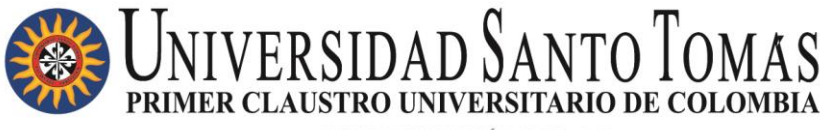

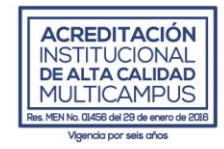

- Eliminar filtros:

| < | Registros de documentos<br>lorena pena                                                               |                                  |
|---|----------------------------------------------------------------------------------------------------|----------------------------------|
|   | Registros de documentos Buscar por tipo, nombre o núme 🤗 Mostrar filtros   Excluir Nómina 🗙 Caducado | + Agregar                        |
|   | Ordenar por                                                                                          | Última actualización - Desc \vee |
|   | No hay nada que coincida con su búsqueda. Intente                                                    | e nuevamente.                    |

- Ingresar dando clic en el icono de las gafas:

| < 🧳 | F | Registros de documentos<br>orena pena                                             |                                                                                              |                                          |
|-----|---|-----------------------------------------------------------------------------------|----------------------------------------------------------------------------------------------|------------------------------------------|
|     |   | Registros de documentos                                                           |                                                                                              | + Agregar                                |
|     |   |                                                                                   | Ord                                                                                          | denar por Última actualización - Desce 🗸 |
|     |   | Tipo de documento<br>Certificado de ingresos y retenciones<br>Categoría<br>Nómina | Nombre<br>Certificado de ingresos y retenciones2020-12-31<br>Úttima actualización<br>7/04/21 | 69                                       |
|     |   | Tipo de documento<br>Desprendible Nomi<br>Categoría<br>Nómina                     | Nombre<br>Desprendible_de_Nomina<br>Útlima actualización<br>29/03/21                         | 68                                       |
|     |   |                                                                                   |                                                                                              | ~                                        |

- Clic en la flecha para realizar la descarga del desprendible del mes que se requiere:

| <b>@</b> | Certificado de ingresos y retenciones<br>LORENA PENA       |                      |          |
|----------|------------------------------------------------------------|----------------------|----------|
|          | Detalles de documento                                      |                      | 🖉 Editar |
|          | Tipo de documento<br>Certificado de ingresos y retenciones | De fecha<br>31/12/19 |          |
|          | País<br>Todos los países                                   | A fecha<br>30/12/20  |          |
|          | Categoría<br>Nómina                                        | Valor de contexto    |          |
|          | Nombre<br>Certificado de ingresos y retenciones2020-12-31  |                      |          |
|          | Anexos                                                     |                      |          |
|          | □ Cert_Ing_Ret_1_2020_1098702199_358462.pdf (15,73 KB) ▲   |                      |          |

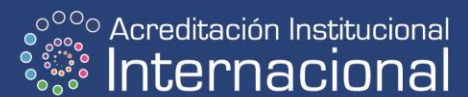

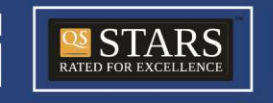

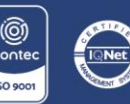

NIT. 860.012.357-6 SEDE PRINCIPAL BOGOTÁ · PBX: (571) 587 87 97 Línea gratuita nacional: 01 8000 111 180 Carrera 9.ª n.º 51-11 / contactenos@usantotomas.edu.co www.usta.edu.co

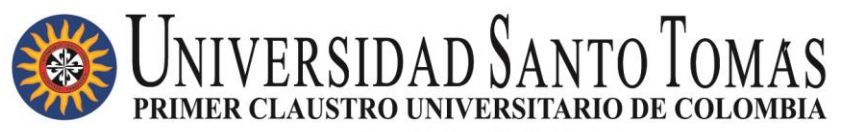

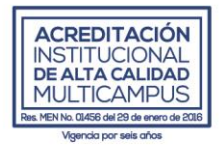

#### - Documento en PDF:

| Certificado de Ingresos y Retenciones por Rentas de Trabajo y de<br>Pensiones<br>Año Gravable 2020 |                                  |                |             |                |           |                |                   | 220       |            |             |                   |                 |     |                               |  |  |
|----------------------------------------------------------------------------------------------------|----------------------------------|----------------|-------------|----------------|-----------|----------------|-------------------|-----------|------------|-------------|-------------------|-----------------|-----|-------------------------------|--|--|
|                                                                                                    | Antes de                         | diligenciar e  | este formu  | Iario lea cuid | adosamer  | nte las instri | ucciones          |           | 4. Núm     | ero de form | ulario            |                 |     |                               |  |  |
| nedor                                                                                              | 5. Número de Identi<br>860012357 | ificación Trib | utaria (Nf  | T)             | 6. DV     | 7. Primer      | r apellido        | 8. Segu   | ndo apelli | do          | 9. Primer nomb    | re              |     | 10. Otros nombres             |  |  |
| Rete                                                                                               | <ol> <li>Razón social</li> </ol> |                |             |                |           |                |                   |           |            |             |                   |                 |     |                               |  |  |
| 20                                                                                                 | 24. Tipo de                      | 25. Númer      | o de Iden   | tificación     |           |                | pellidos y nombre | es        |            |             |                   |                 |     |                               |  |  |
| ed u                                                                                               | Documento CC                     |                |             |                |           | 2              | 6 Primer apellide |           | 27         | Segundo ar  | pellido           | 28 Primer nomb  | ne. | 29 Otros nombres              |  |  |
| E C                                                                                                | F                                | Período de la  | a Certifica | ción           |           | 3              | 2. Fecha de Expe  | dición    |            | 33. Luga    | r donde se practi | có la retención |     | 34. Cód. 35. Cód. Ciud        |  |  |
| 30 D                                                                                               | E 2020-01-01                     |                | 31 A        | 2020-12-3      | 1         | 2              | 021-03-15         |           |            | Bogota      | nc                |                 |     | Dpto. / Municipio<br>11 11001 |  |  |
|                                                                                                    |                                  |                |             |                | Con       | cento de       | los ingresos      |           |            | a a general |                   |                 |     |                               |  |  |
| Page                                                                                               | s por salarios o Fi              | molumento      | s eclesi    | ásticos        | 0011      | copro de       | ios ingreses      |           |            |             |                   |                 | 36  |                               |  |  |
| Page                                                                                               | os realizados con b              | onos elect     | rónicos     | o de papel     | de servio | io chequ       | es, tarietas, va  | les, etc. |            |             |                   |                 | 37  |                               |  |  |
| Page                                                                                               | s por honorarios                 |                |             |                |           |                |                   |           |            |             |                   |                 | 38  |                               |  |  |
| Page                                                                                               | s por servicios                  |                |             |                |           |                |                   |           |            |             |                   |                 | 39  |                               |  |  |
| Page                                                                                               | s por comisiones                 |                |             |                |           |                |                   |           |            |             |                   |                 | 40  |                               |  |  |
| Page                                                                                               | s por prestaciones               | s sociales     |             |                |           |                |                   |           |            |             |                   |                 | 41  |                               |  |  |
| Page                                                                                               | os por viáticos                  |                |             |                |           |                |                   |           |            |             |                   |                 | 42  |                               |  |  |
| Page                                                                                               | s por gastos de re               | presentaci     | ión         |                |           |                |                   |           |            |             |                   |                 | 43  |                               |  |  |
| Page                                                                                               | s por compensaci                 | iones por e    | l trabajo   | asociado c     | ooperati  | vo             |                   |           |            |             |                   |                 | 44  |                               |  |  |
| Otros                                                                                              | s Pagos                          |                |             |                |           |                |                   |           |            |             |                   |                 | 45  |                               |  |  |
| Cesa                                                                                               | antías e intereses o             | de cesantía    | as efectiv  | vamente pa     | gadas er  | n el period    | do                |           |            |             |                   |                 | 46  |                               |  |  |
| Pens                                                                                               | iones de jubilaciór              | n, vejez o ir  | nvalidez    |                |           |                |                   |           |            |             |                   |                 | 47  |                               |  |  |
| Tota                                                                                               | l de ingresos bru                | tos (Sume      | 36 a 47     | )              |           |                |                   |           |            |             |                   |                 | 48  |                               |  |  |
|                                                                                                    |                                  |                |             |                | Cor       | ncepto de      | los aportes       |           |            |             |                   |                 |     | Valor                         |  |  |
| Apor                                                                                               | tes obligatorios po              | r salud a c    | argo del    | trabajador     |           |                |                   |           |            |             |                   |                 | 49  |                               |  |  |
| Aportes obligatorios a fondos de pensiones y solidaridad pensional a cargo del trabajador 50       |                                  |                |             |                |           |                |                   |           |            |             |                   |                 |     |                               |  |  |
| Cotizaciones voluntarias al régimen de ahorro individual con solidaridad - RAIS 51                 |                                  |                |             |                |           |                |                   | 51        |            |             |                   |                 |     |                               |  |  |
| Apor                                                                                               | tes voluntarios al i             | mpuesto se     | olidario p  | or COVID       | 19        |                |                   |           |            |             |                   |                 | 52  |                               |  |  |
| Apor                                                                                               | tes voluntarios a fo             | ondos de p     | ensione     | s              |           |                |                   |           |            |             |                   |                 | 53  |                               |  |  |
| Anados a superior AEC                                                                              |                                  |                |             |                |           |                |                   |           |            |             |                   |                 |     |                               |  |  |

La Universidad Santo Tomás, como Institución de Educación Superior, entidad sin ánimo de lucro, identificada con NIT 860.012.357-6 (en adelante LA UNIVERSIDAD), en cumplimiento de lo previsto en el Decreto 1377 de 2013, reglamentario de la Ley 1581 de 2012, y actuando en su calidad de Responsable del Tratamiento de Datos, dará el manejo de sus datos personales de conformidad a la Política de Tratamientos Personales de la Universidad, datos que una vez registrados por usted a través de la presente plataforma electrónica; el Departamento de Gestión del Talento Humano de la Universidad Santo Tomás pueda: i) Realizar el proceso de activación de su cuenta en el portal del trabajador de la Universidad Santo Tomás. ii) Facilitar a cada personal administrativo, docente y directivo de la Universidad Santo Tomás la consulta e impresión de sus Desprendibles de Pago y sus Certificados Laborales. iii) Consultar y actualizar los datos personales, laborales y académicos del personal con el fin de realizar consultas de nóminas, revisar certificaciones laborales, incluirlos en las bases de datos del departamento y reportes ante diferentes entidades autorizadas.

Nuestra Política de Tratamiento de la Información Personal puede ser consultada en la página web: <u>www.usta.edu.co</u> (nuestra institución > documentos institucionales > políticas) y sus derechos como titular de datos personales podrán ser ejercidos por medio del correo electrónico: <u>sqdp.ustaboqotayvuad@usantotomas.edu.co</u>.

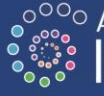

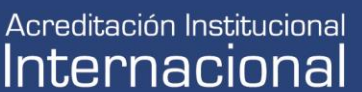

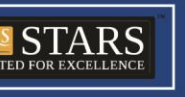

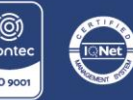